AI4EOSC User Workshop - 15/11/2023 (Bratislava)

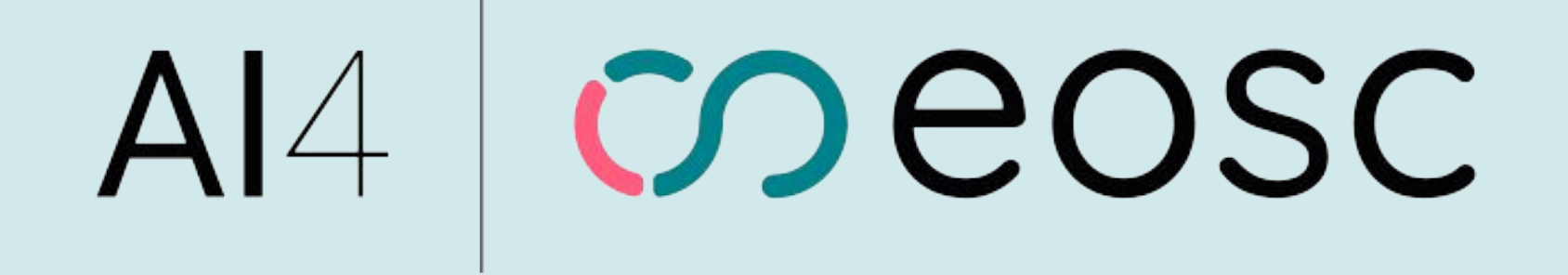

# Adding new module on the AI4EOSC /iMagine marketplace

Valentin Kozlov

KIT

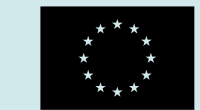

#### **General steps**

Check <u>AI4OSdocs/develop-model#integrating-module-in-the-marketplace</u> Look into tips on <u>AI4OSdocs/develop-model</u>

- 1. **check namings** (Jenkinsfile(s), metadata.json, README.md(s))
- 2. install deep-app-schema-validator and validate metadata.json
- 3. **build** your **docker** image **locally**
- 4. start that docker image and enter inside
- 5. install tox tool & run software tests
- 6. start **deepaas-run**
- 7. access the API and perform basic manual tests (check: app behaves as expected)
- 8. goto AI4OS catalog (deephdc/deep-oc) and edit MODULES.yml to add your module (PR)
- => platform operators proceed with checking and adding your module

(check: the JSON schema is OK) (check: it is built fine)

(check: tests pass) (check: model loaded)

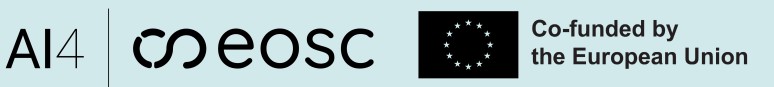

(i) You may do only item "8."

you to find problems faster

But performing 1.-7. may help

## 1. Check namings

(i) Normally should be well set by the (cookiecutter) template

Al4 meosc

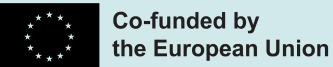

- (*currently*) two repositories:
  - <project\_name> : repo with your AI model and API
  - UC-<original\_github\_repo>-deep-oc-<project\_name> : docker and metadata
- both repositories have **Jenkinsfile** for the Jenkins CI/CD
- both repositories have **README.md** where <*CI/CD build status*> is referenced
- UC-<original\_github\_repo>-deep-oc-<project\_name>/Dockerfile :
  - o needs <docker base name>; git pulls <project\_name>

**BUT!** 

- UC-<original\_github\_repo>-deep-oc-<project\_name>/Jenkinsfile
  - can redefine the <docker base name>
  - defines <docker image name for the app >
- UC-<original\_github\_repo>-deep-oc-<project\_name>/metadata.json lists
  <project\_name>, <docker image name for the app>, <dataset>, <CI/CD build status>
  as shown on the Hub/Marketplace

(i) because we may want to automatically build different docker images/tags

3

### 1. Check namings, CI/CD example AI4 Seesc

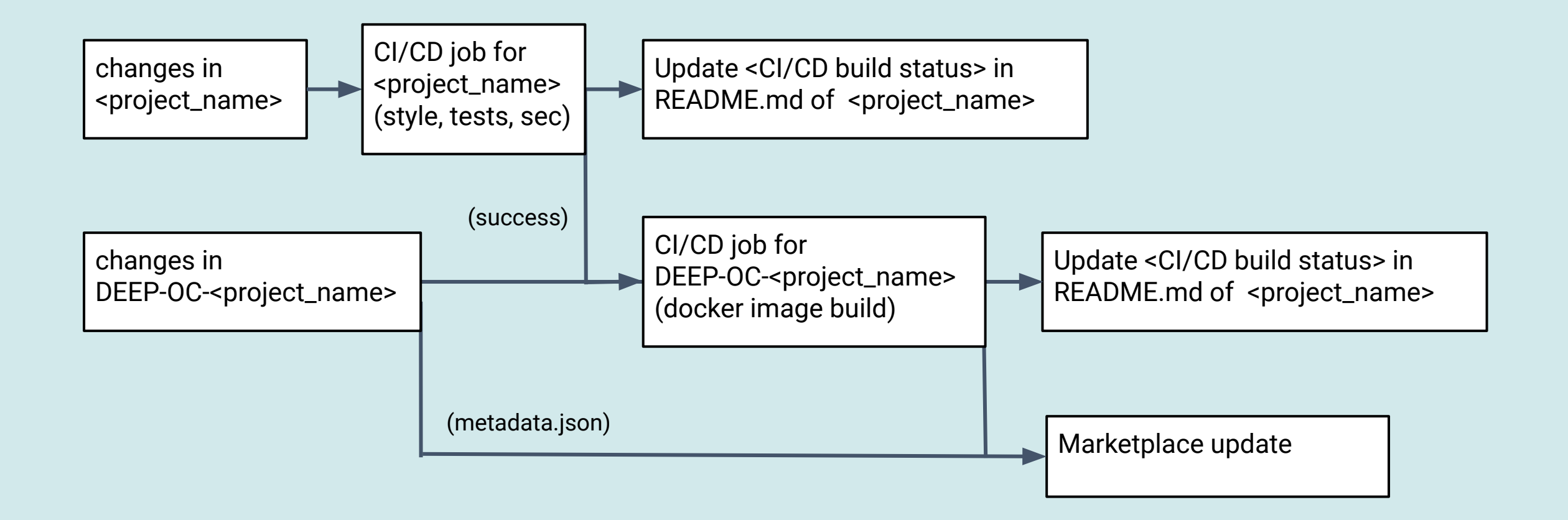

- <u>fasterrcnn\_pytorch\_api</u> : repo with your AI model and API
- <u>deep-oc-fasterrcnn\_pytorch\_api</u> : docker and metadata

#### 5

#### 2. deep-app-schema-validator

Install <u>deep-app-schema-validator</u>:

pip install git+https://github.com/deephdc/schema4apps

run it in UC-<original\_github\_repo>-deep-oc-<project\_name> : deep-app-schema-validator metadata.json

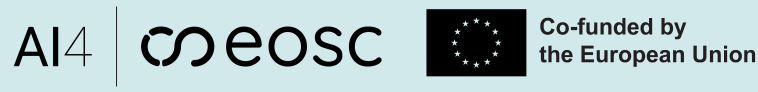

#### 6

### 3. build your docker image locally AI4 OPEOSC

 Simple way: goto UC-<original\_github\_repo>-deep-oc-<project\_name> docker build -t myhub/UC-<original\_github\_repo>-deep-oc-<project\_name> .

(i) don't forget "." (dot) in the end!

- Options:
  - redefine tag for <docker base image> docker build -t myhub/UC-<original\_github\_repo>-deep-oc-<project\_name>:<specific tag> \ --build-args tag=2.14.0-gpu .
  - redefine branch for <project\_name>:

docker build -t myhub/UC-<original\_github\_repo>-deep-oc-<project\_name> \ --build-args branch=dev .

• you can combine the above options together

### 4. start docker image locally

• Simplest:

docker run -ti myhub/UC-<original\_github\_repo>-deep-oc-<project\_name> /bin/bash

- Options:
  - Add specific port(s):

docker run -ti -p 5000:5000 -p 8888:8888 \

myhub/UC-<original\_github\_repo>-deep-oc-<project\_name> /bin/bash

- Use docker's <u>host network driver</u> (all host ports are redirected to the container):
  docker run -ti --network host \
  myhub/UC-<original\_github\_repo>-deep-oc-<project\_name> /bin/bash
  - (i) can be most practical

Co-funded by

the European Union

Al4 meosc

- Mount host directory inside the container, e.g. with your "host-version" of the code docker run -ti -v \$PWD/<project\_name>:/srv/<project\_name> \ myhub/UC-<original\_github\_repo>-deep-oc-<project\_name> /bin/bash
- you can combine the above options together

(i) in this case, you can modify the code on the host and run it inside the container

#### 5-6. inside container

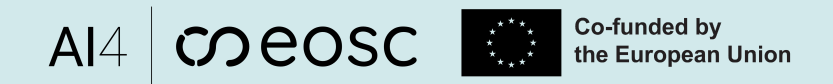

5. Run tox:

- Update Ubuntu:
- (may need to) Upgrade pip:
- Install tox :
- Goto directory /srv/<project\_name> and run tox: tox
- Options: you can also run a single test, like tox -e qc.sty
- 6. Run deepaas-run (if 1-5 is successful):
- Full command: deepaas-run --listen-ip 0.0.0.0 --listen-port 5000
- Or most of modern containers : deep-start
- Check that the model is loaded and no Errors (Warnings may happen): INFO deepaas.api [-] Serving loaded V2 models: ['fasterrcnn\_pytorch\_api']

- apt-get update && apt-get upgrade -y
- pip3 install --upgrade pip

pip3 install tox

#### 7. access swagger locally

| 9 Swagger UI - Google Chrome<br>I Swagger UI × + k                                          | V A             |
|---------------------------------------------------------------------------------------------|-----------------|
| $\leftrightarrow$ $\rightarrow$ C (i) localhost:5000/ui                                     | @ < ☆ 🗳 / 🗆 🗰 💟 |
| versions                                                                                    | ^               |
| GET /V2/ Get V2 API version information                                                     | $\checkmark$    |
| GET / Get available API versions                                                            | $\sim$          |
| debug                                                                                       | ^               |
| GET /v2/debug/ Return debug information if enabled by API.                                  | $\checkmark$    |
| models                                                                                      | ^               |
| GET /v2/models/ Return loaded models and its information                                    | ~               |
| GET /v2/models/fasterrcnn_pytorch_api/ Return model's metadata                              | $\checkmark$    |
| POST /v2/models/fasterrcnn_pytorch_api/train/ Retrain model with available data             | $\checkmark$    |
| GET /v2/models/fasterrcnn_pytorch_api/train/ Get a list of trainings (running or completed) | $\sim$          |
| GET /v2/models/fasterrcnn_pytorch_api/train/{uuid} Get status of a training                 | $\sim$          |
| DELETE /v2/models/fasterrcnn_pytorch_api/train/{uuid} Cancel a running training             | $\checkmark$    |
| POST /v2/models/fasterrcnn_pytorch_api/predict/ Make a prediction given the input data      | ~               |

AI4 COEOSC Co-funded by the European Union

#### 8. Finally, PR in AI40S hub

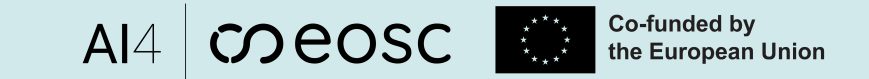

Finally, when all is successful, go to AI4OS hub (moving to github.com/ai4os-hub from deephdc/deep-oc) and make PR (pull request) in order to add your module in MODULES.yml as : (i) with that *move*, some modifications will happen but general steps 1-8 will stay

- module: https://github.com/deephdc/UC-<github-user>-DEEP-OC-<project-name>

(see also <u>this doc</u>)

#### Bratislava Workshop – 15/11/2023

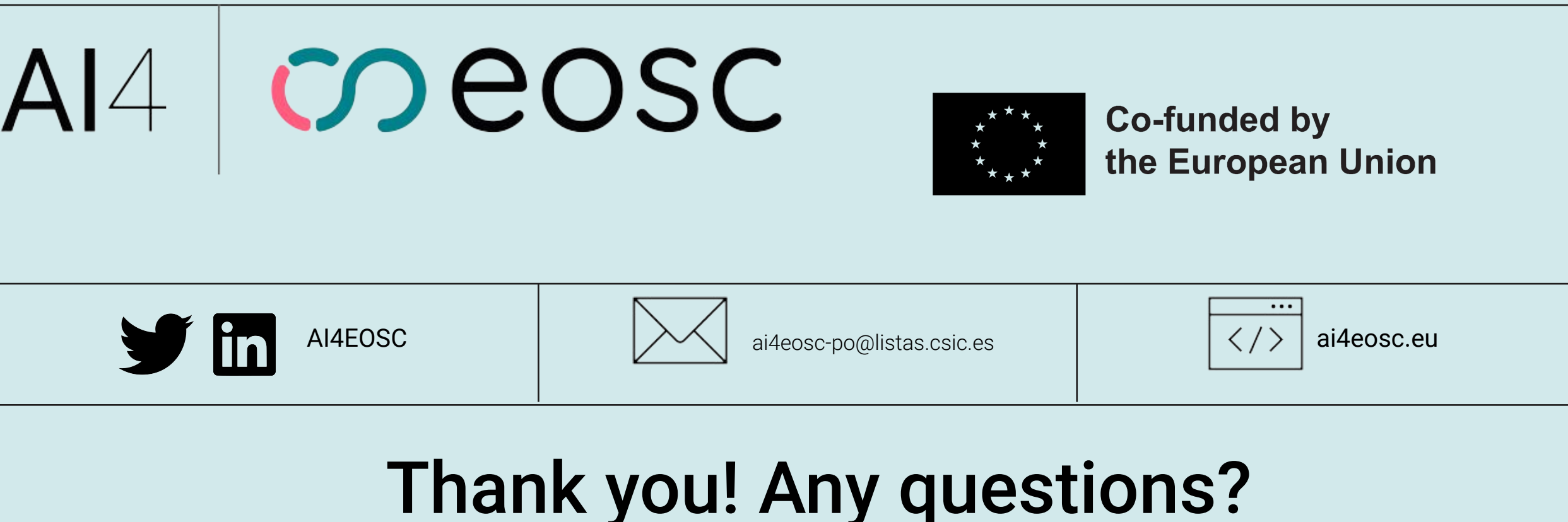

ank you: Any question

Author